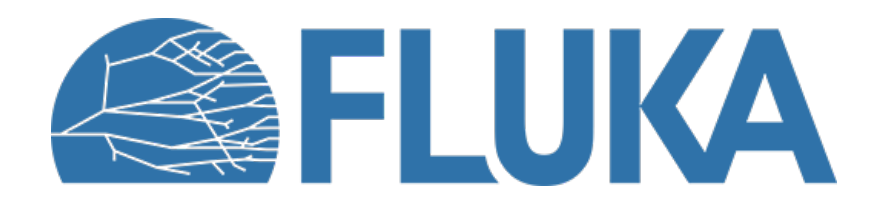

#### **Exercise: low-energy neutronics**

Beginner course – NEA, November 2023

#### **Exercise objectives**

- Get familiar with FLUKA's pointwise treatment of low-energy neutrons and its advantages over a group-wise approach
- Witness how various neutron cross section features manifest in neutron fluences
- Master the plotting of histograms in logarithmic abscissas (lethargy units)
- Gain further practice with pre-processor directives
- Bonus (time allowing): examine crystal binding effects on the neutron fluence
- NB: for maximum comfort, we have .flair files as snapshots at the end of every slide...

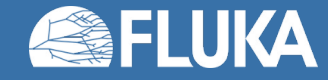

## 01 – Geometry (provided)

- Consists of three sphere bodies:
  - sph1, **R = 1 cm**
  - sph2, **R = 5 cm**
  - sph3, **R = 5 cm + 100 um**
- And corresponding regions:
  - VAC: the inside of sph1, material: VACUUM
  - H2O: outside of sph1, inside sph2, material: WATER
  - LAYER: outside of sph2, inside sph3, material: VACUUM

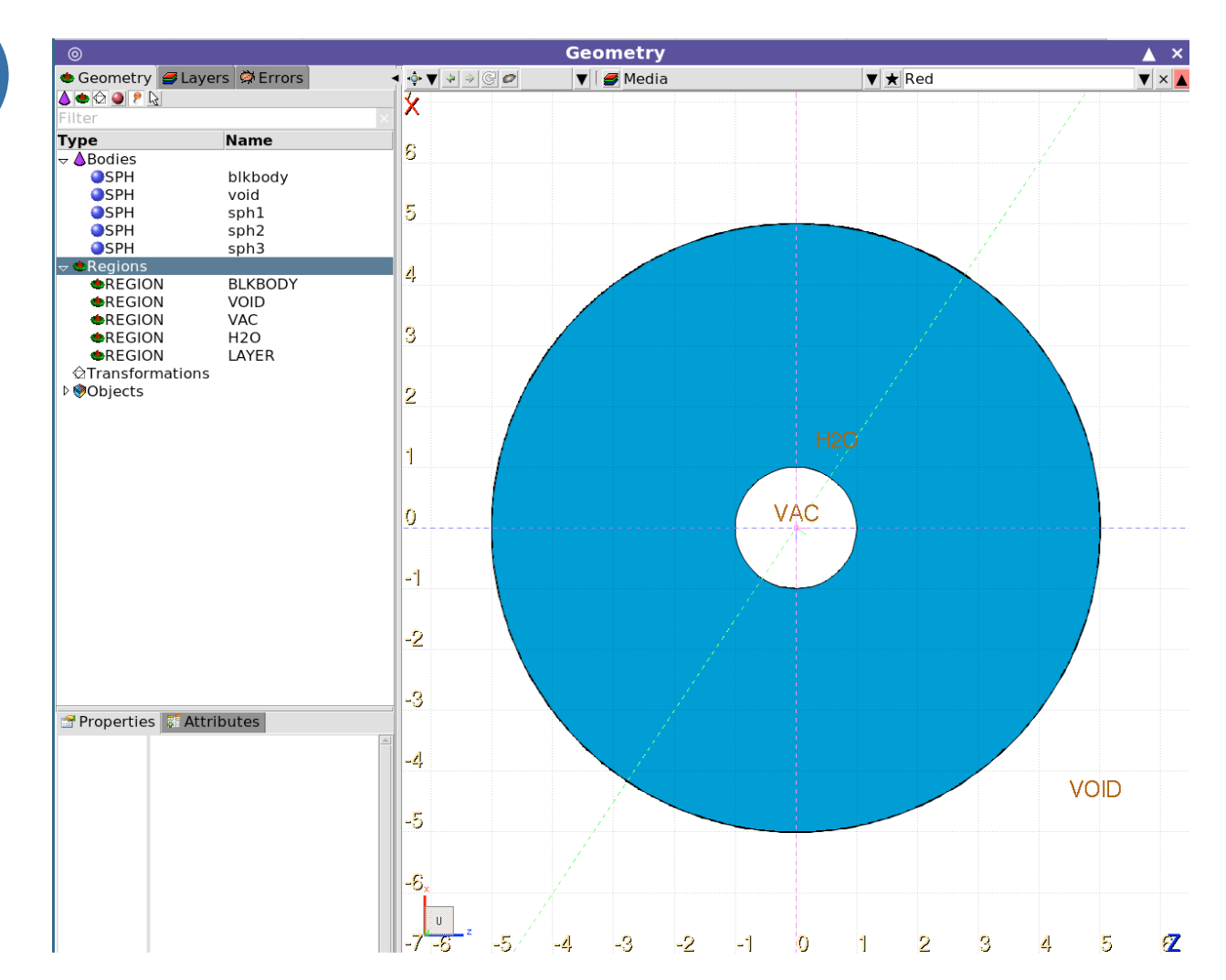

# 01 – Source, preprocessor directives, LOW-PWXS, scoring (provided)

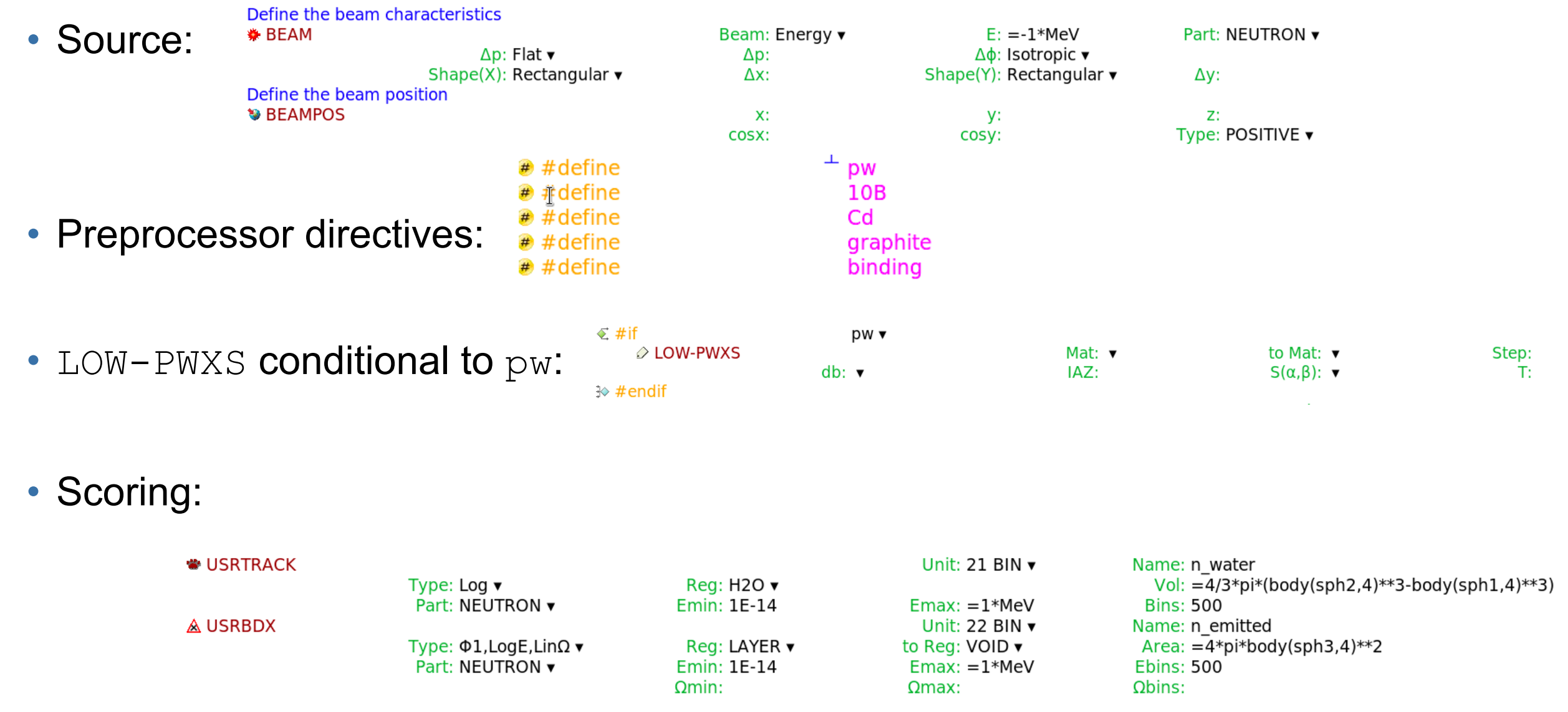

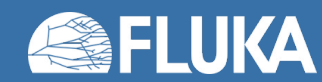

## 01 - Run, process, and plot

- Go to the Run tab and get ready to run the two already prepared runs:
  - run/pw with the pw directive active
  - run/gw with the pw directive inactive
- Both with 5 cycles, 25000 primaries per cycle
- Run! Process! Go to the Plot tab, and complete the placeholder plots:
  - "fluence\_in\_water": Plot the output from unit 21 of both runs in the same plot
  - "fluence\_from\_layer\_to\_void": Plot the output from unit 22 of both runs in the same plot
  - Set linewidth 2, Xmin=1e-14, xmax=1e-3
  - Log scale Y
  - Log scale X: please take measures to avoid misrepresenting spectra (lethargy scale!)
  - Add appropriate labels for the X and Y axes
- For gnuplot gourmets: se xtics 10; se ytics 10; set grid; se form xy "10^{%L}"
- Can you explain the spectral differences?
- All subsequent runs are with pointwise interactions (pw active)

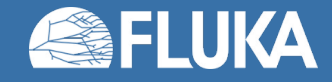

## 02 - Thin layer of <sup>10</sup>B

- Conditionally to the 10B preprocessor variable being active:
  - Add a new material card with name BORON10 (isotopically pure <sup>10</sup>B, not natural composition!)
  - Assign BORON10 to the 100 um LAYER region
- Add a new run/10B with both pw and 10B variables active (all other variables off) No more group-wise runs from now on.
- Run!
- Process!
- Add the n fluences to the two plots
- What happened? Hint: slides of the first 1/3 of the lecture....

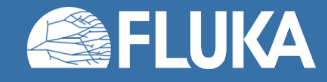

## 03 - Thin layer of Cd

- Conditionally to the Cd preprocessor variable being active:
  - Add a MATERIAL card for Cd in natural composition from the Flair database
  - Assign CADMIUM to the 100 um LAYER region
- Add a new run/Cd with both pw and Cd variables active (all other variables off)
- Run!
- Process!
- Add the n fluences to the two plots. Maybe move the plot key to the bottom (too crowded)
- What happened? Hint: slides of the first 1/3 of the lecture....

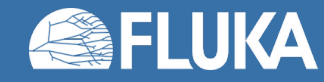

## 04 - Thick layer of graphite

- Conditionally to the preprocessor variable graphite being active:
  - Change the thickness of LAYER to 5 cm
  - Set the LAYER material to CARBON
- Add a new run/graphite run with pw and graphite active
- Run!
- Process!
- Add the n fluences to the two plots
- What happened?

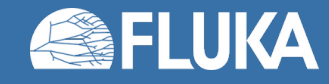

#### **05 - Binding effects**

- Conditional to the preprocessor variable binding (as well as pw) being active:
  - Use the LOW-PWXS to select graphite binding environment for (all isotopes of) CARBON
- Add run/graphitebinding with pw, graphite, and binding active
- Run!
- Process!
- Add the n fluences to the two plots (maybe untick the rest of plots to resolve better)
- What happened? You think it's noise?
  Run with 10 times more primaries (time allowing...) and see!

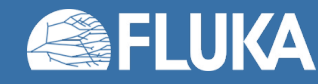

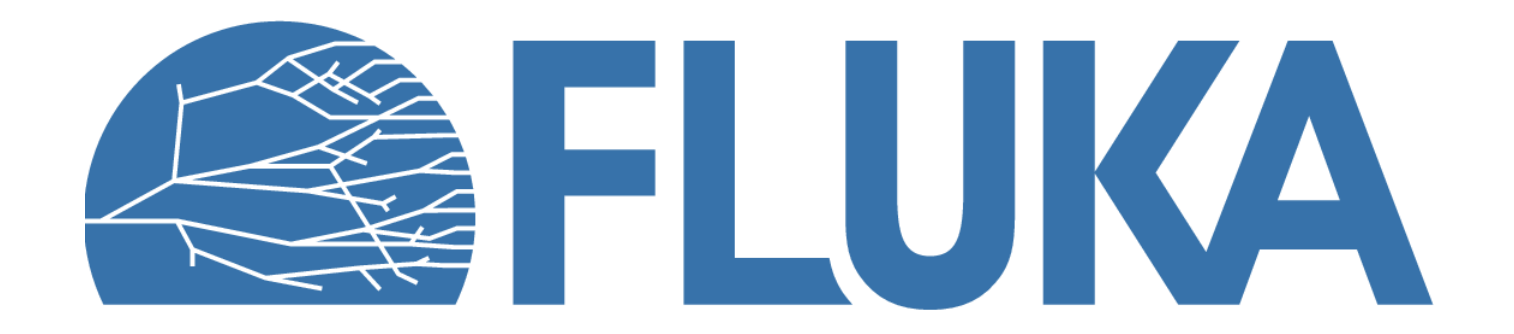